## Deployment

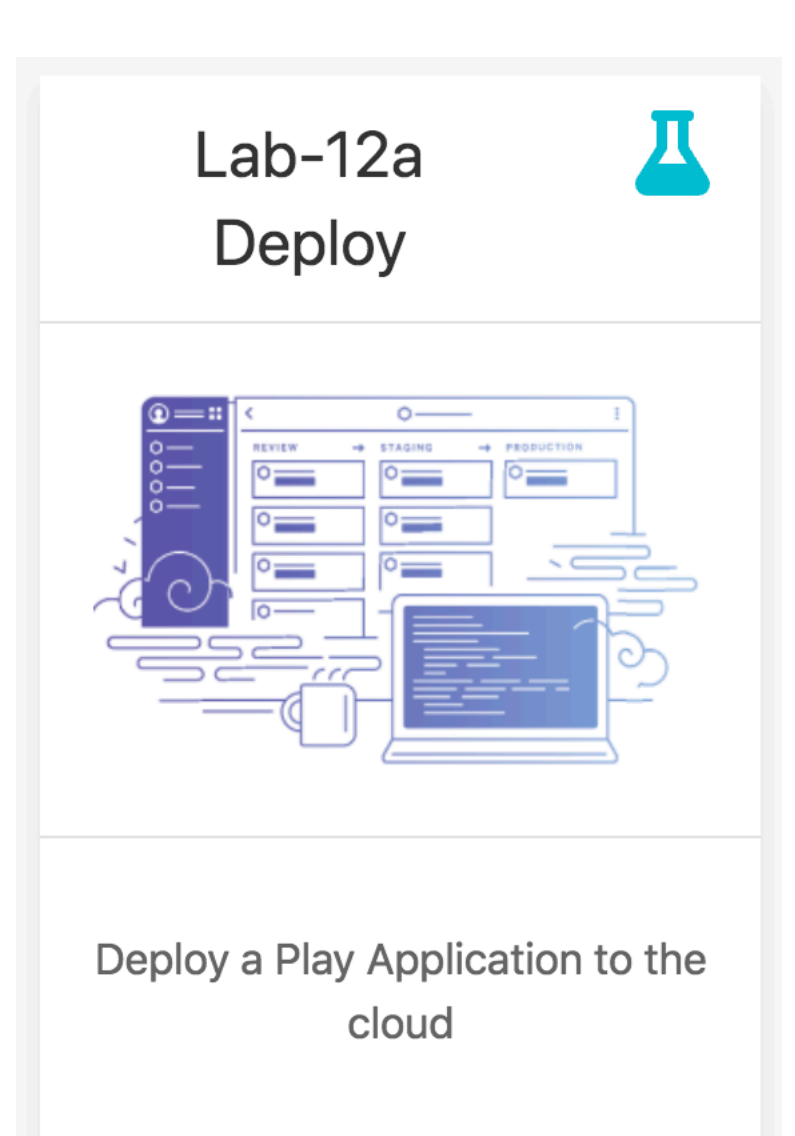

| <b>D</b> avalonmont                                                                                                    | [~/ppos/wit-hdip-comp-sci/web-d                                                                   | ev-projects/todolist]/app/controllers/Dashboard.java [todolist] |                        |
|----------------------------------------------------------------------------------------------------|---------------------------------------------------------------------------------------------------|-----------------------------------------------------------------|------------------------|
|                                                                                                    |                                                                                                   | Dashboard X                                                     | Eamonn                 |
| Image: Project ▼     Image: Project ▼       Image: Project ▼     Image: Project ▼       Image: Project ™     Image: Project ™       Ima                                                                                                    | 1 package controllers                                                                             | - → C ☆ ③ localhost:9000/dashboard                              | ☆ f? 💁 者 🗄 🗢 🗄         |
| <ul> <li>todolist ~/repos/wit-hdip-comp-sci/web-de</li> <li>app</li> <li>controllers</li> </ul>                                                                                                    | 3 ⊡import<br>9<br>10 public class Dashboo<br>11 {                                                 | Todo List                                                       | Dashboard About Logout |
| C About<br>C Accounts                                                                                                    | 12     public static void       13     □       14     Logger.info(me       15     Momber member = | homer simpson's Todo List                                       |                        |
| C Admin<br>C Dashboard<br>C Start                                                                                                    | 16     List <todo> todo       17     render(args: "0       18&lt; ⊖ }</todo>                      | Todo<br>Make tea                                                | Delete                 |
| <ul> <li>models</li> <li>views</li> <li>Bootstrap</li> </ul>                                                                                                    | 19     20   public static void     21   □     4     22   Member member =                          | Go for snooze                                                   | Delete                 |
| ▼ ■ conf<br>☆ application.conf                                                                                                    | <pre>23 Todo todo = new 24 member.todolist 25 member.save(); 26 member.iofo();</pre>              |                                                                 |                        |
| data.ymi<br>dependencies.yml                                                                                                    | 27 redirect(url: "/<br>28 ⊖ }                                                                     | Title                                                           |                        |
| i routes<br>▶ ■ public<br>▶ ■ test                                                                                                    | 30     public static volu       31                                                                | Add Todo                                                        |                        |
| ▶ ■ tmp                                                                                                    | 34 member.todolist<br>35 member.save();<br>36 todo.delete();<br>37 longer.iofo(me                 |                                                                 |                        |
| todolist.ipr                                                                                                    | 38 redirect(url: "/<br>39 }<br>40 }                                                               |                                                                 |                        |
| Terminal                                                                                                    | Dashboard                                                                                         |                                                                 |                        |
|                                                                                                    | JN                                                                                                |                                                                 |                        |
| ~<br>~ play! 1.5.0, <u>https://www.playframework.c</u><br>~                                                                                                    | om                                                                                                |                                                                 |                        |
| <pre>~ Ctrl+C to stop<br/>~<br/>~ vusing java version "1.8.0_162"</pre>                                                                                                    |                                                                                                   |                                                                 |                        |
| Listening for transport dt_socket at addre<br>May 03, 2018 9:10:59 AM play.Logger warn<br>WARNING: Cannot replace DATABASE_URL in co                                                                                                    | ss: 8000<br>nfiguration (db=\${DATABASE_URL}                                                      | Application ru                                                  | unning on              |
| 09:10:59,374         INFO         ~ Starting /Users/edele           09:10:59,468         WARN         ~ You're running Play!           09:10:59,558         INFO         ~ Listening for HTTP on                                                                                                    | astar/repos/wit-hdip-comp-sci/w<br>in DEV mode<br>port 9000 (Waiting a first req                  | http://localh                                                   | ost:9000               |
| ✓ ~ Server is up and running Image: Server is up and running Image: Server is |                                                                                                   |                                                                 | Q Event Log            |

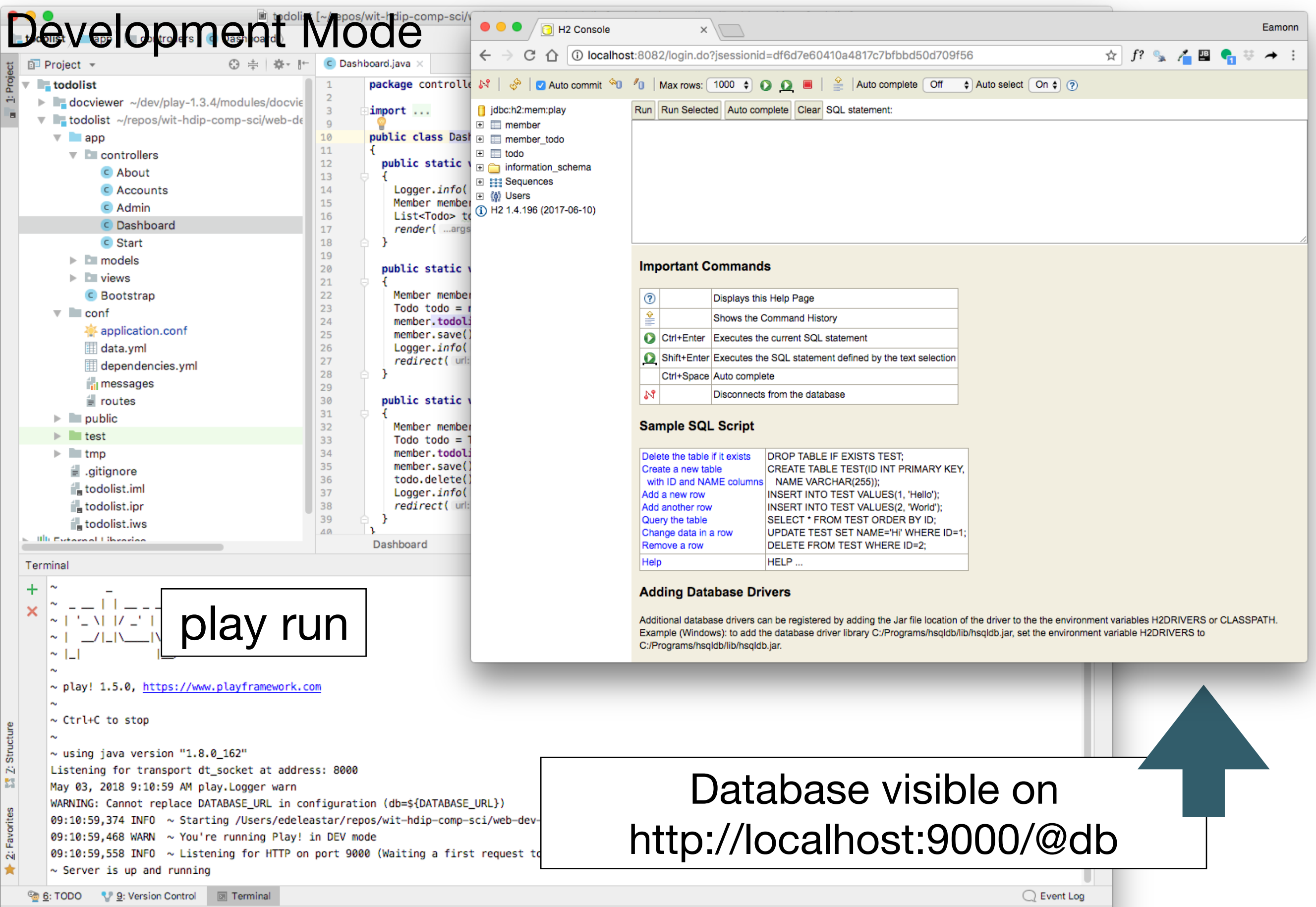

#### https://en.wikipedia.org/wiki/Software\_deployment

**Software deployment** is all of the activities that make a **software system** available for use.

The general deployment process consists of several interrelated activities with possible transitions between them.

#### Transition from Development Mode to Production Mode

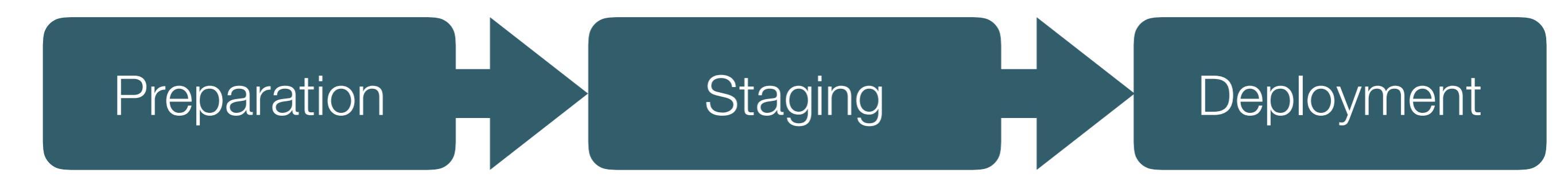

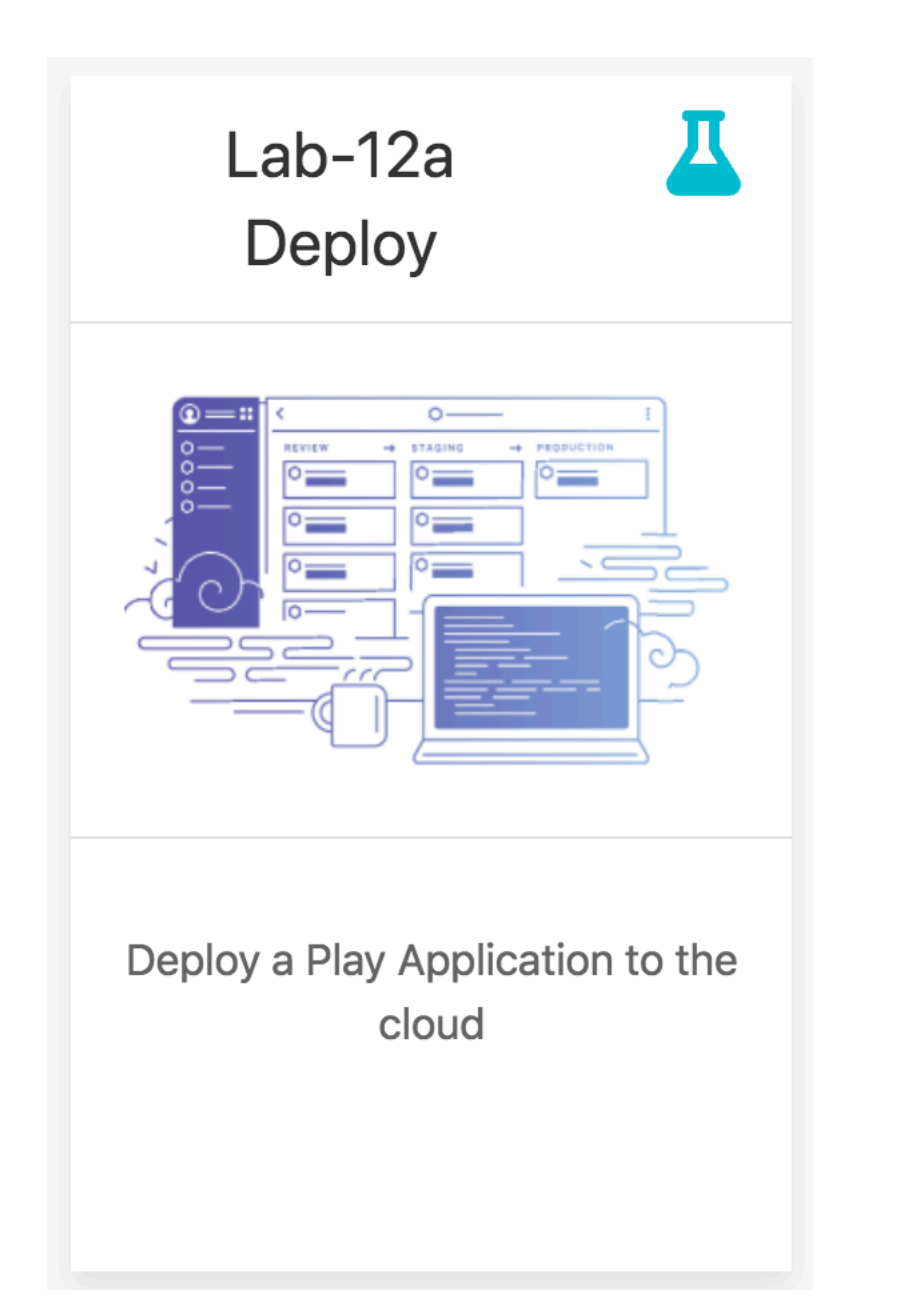

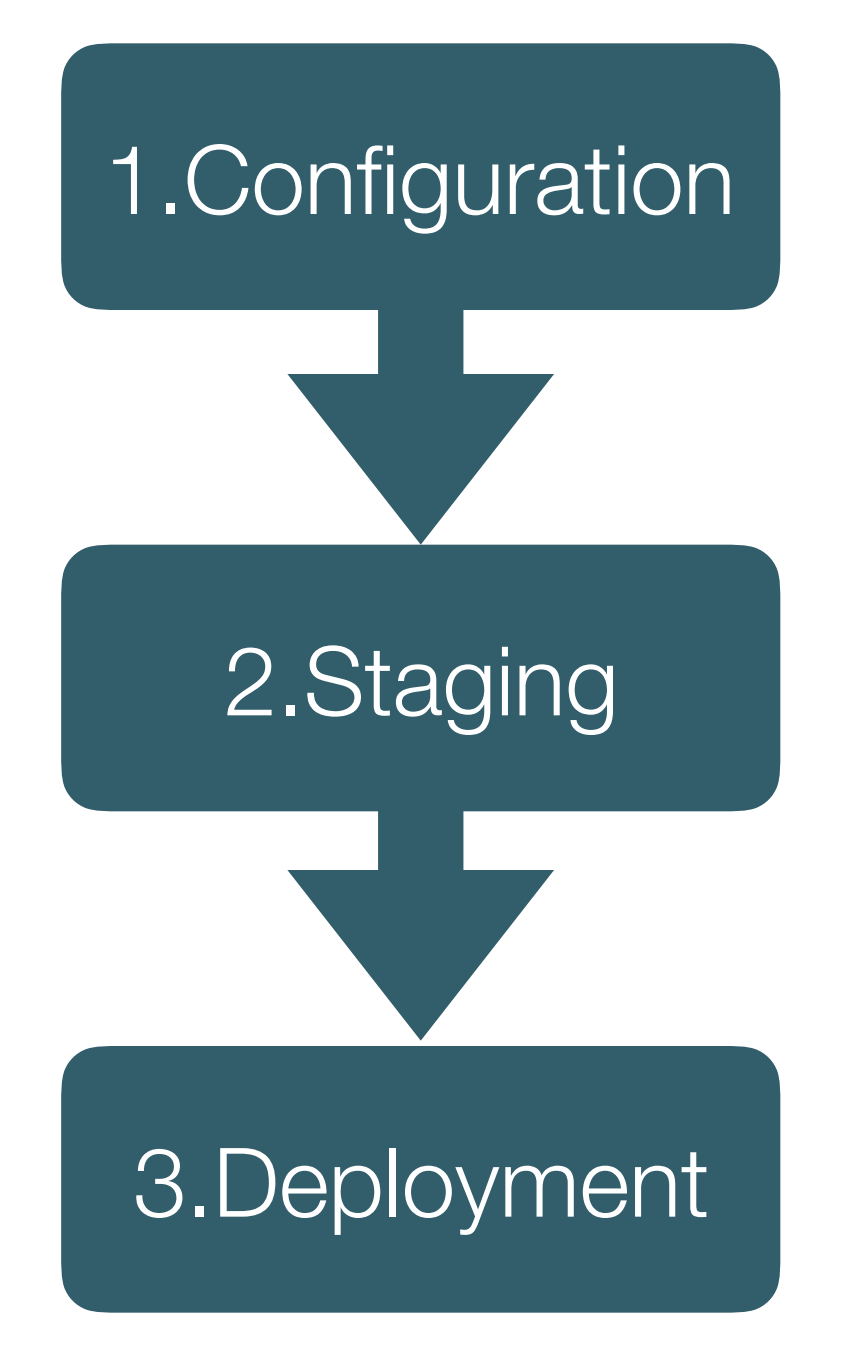

#### **Deployment: Platforms & Tools**

#### Heroku: Application Service Provider

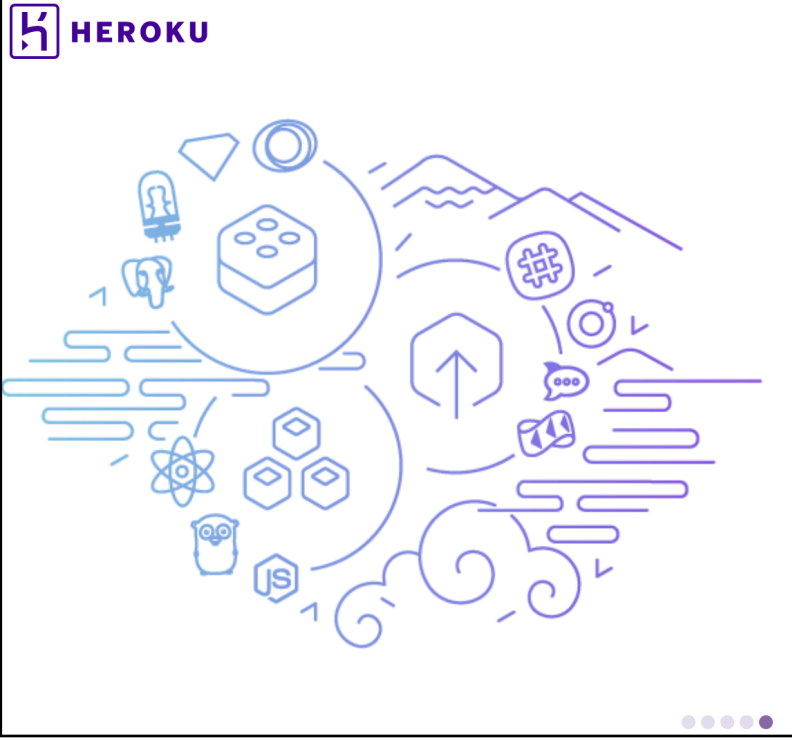

ELEMENTS

#### Powerful platform, unparalleled ecosystem

Don't reinvent the wheel. Heroku's 150+ third-party add-ons, 1000+ open source buildpacks, and 3000+ ready-to-deploy Heroku Buttons provides a rich ecosystem of pre-integrated extensions and services.

SIGN UP FOR FREE

**Explore Heroku Elements** 

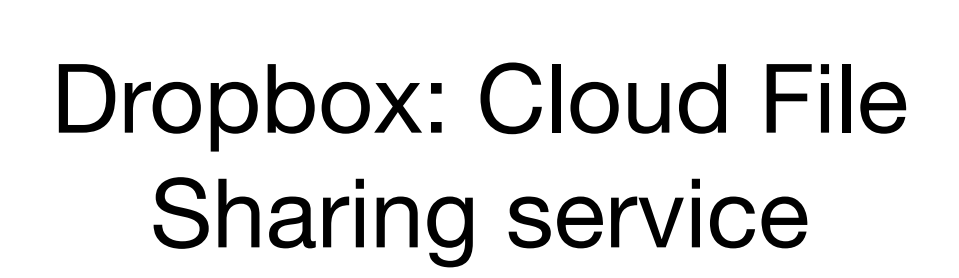

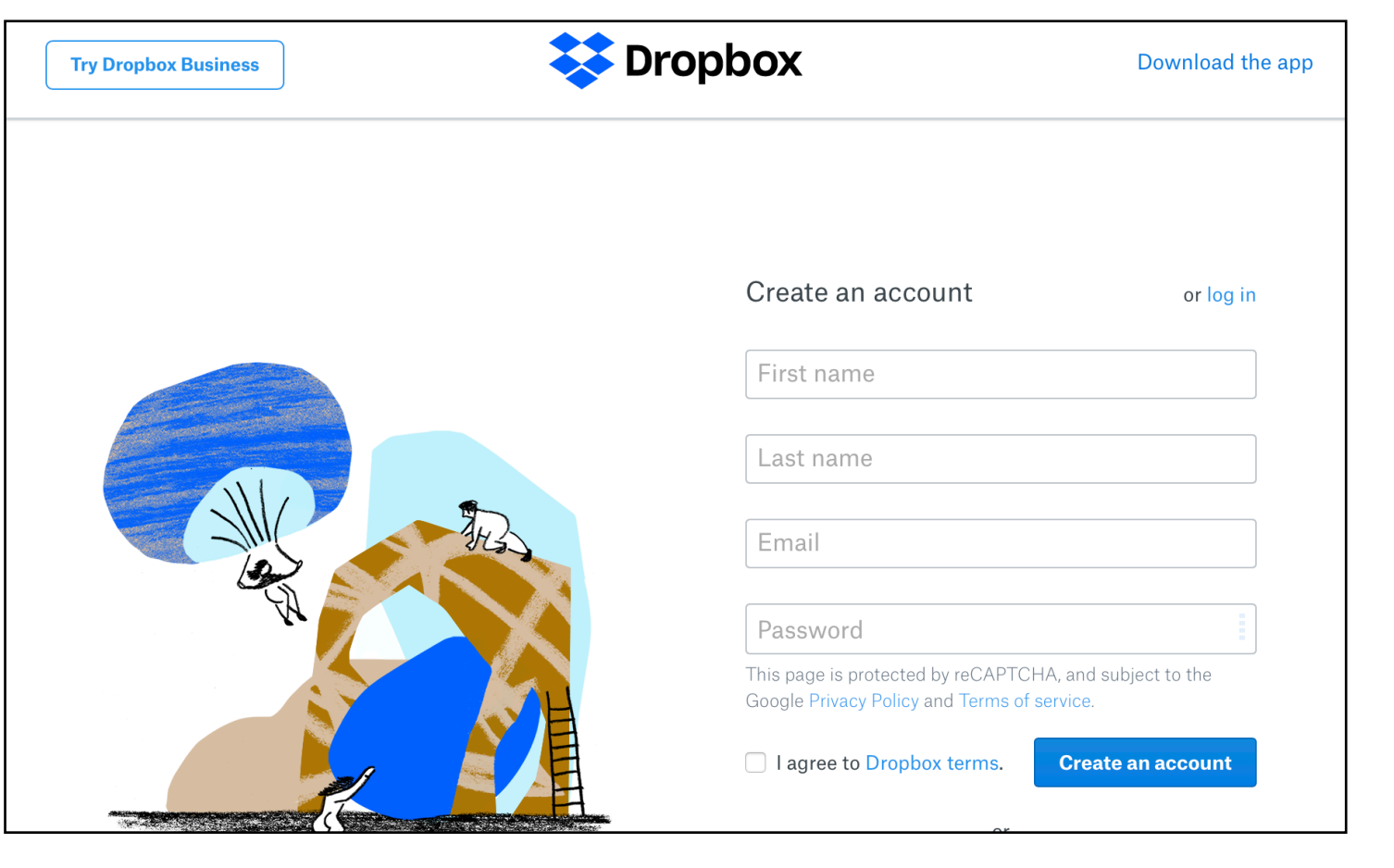

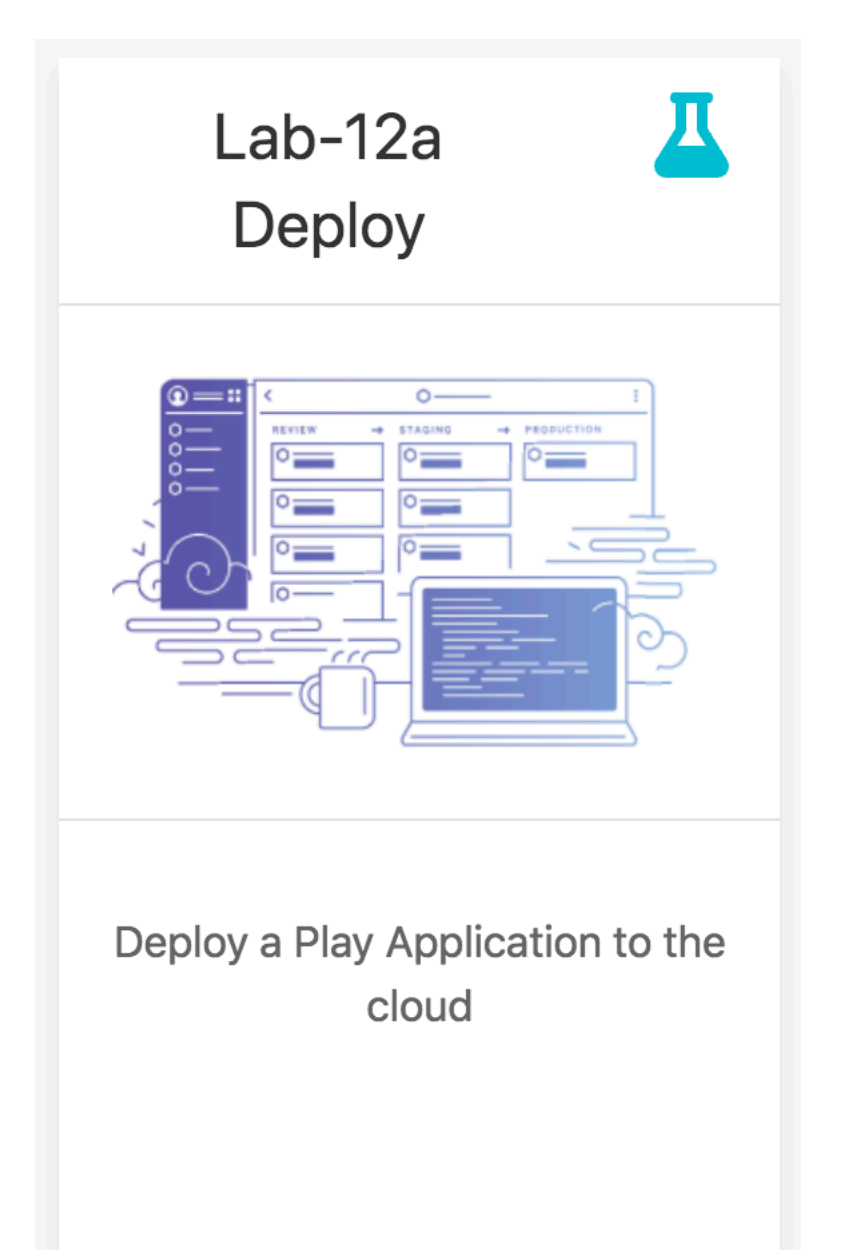

## 1.Configuration

#### Three Key Configuration Parameters

- 1.1- JDK Version
- 1.2- Play Version
- **1.3- Database Connection String**

#### 1-1. JDK Version

#### 1.Configuration

https://devcenter.heroku.com/articles/java-support

#### Supported Java versions

Heroku currently uses OpenJDK 8 to run your application by default. OpenJDK versions 9 and 7 are also available. Depending on the major version you select the latest available update of that JDK will be used each time you deploy your app.

Current default versions are:

- Java 7 1.7.0\_171
- Java 8 1.8.0\_161
- Java 9 9.0.4
- Java 10 10

#### system.properties

Place this file in project root:

java.runtime.version=8

Heroku supports multiple versions of the JDK

#### 1-2. Play Version

#### 1.Configuration

#### https://www.playframework.com/download#alternatives

| Play<br>Application<br>Framework<br>Versions | <ul><li><b>1.5</b> Setup Instructions</li><li>play-1.5.0.zip</li><li><b>1.4</b> Setup Instructions</li></ul> | Sep 29 2017                               | 79M                     |
|----------------------------------------------|----------------------------------------------------------------------------------------------------|-------------------------------------------|-------------------------|
|                                              | play-1.4.5.zip<br>play-1.4.4.zip<br>play-1.4.3.zip                                                           | Sep 29 2017<br>Jan 24 2017<br>Aug 16 2016 | 74.6M<br>73.1M<br>72.3M |
|                                              | Show all versions                                                                                            |                                           |                         |

#### Edit existing file:

conf/dependencies.yml

*# Application dependencies* 

require: - play

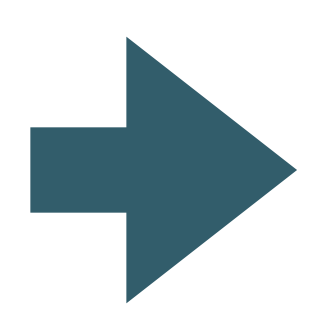

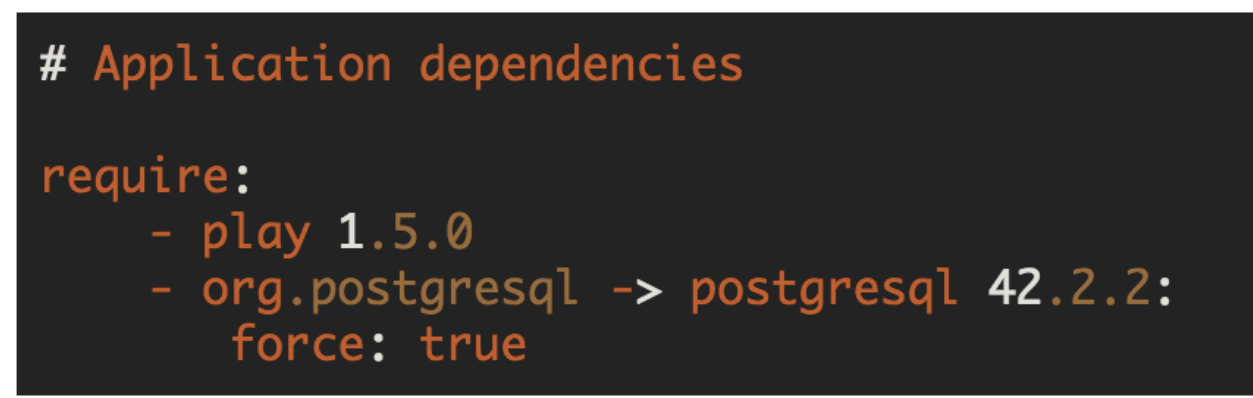

#### 1-3. Database Connection String

#### 1.Configuration

### Edit existing file:

conf/application.conf

db.default=mem

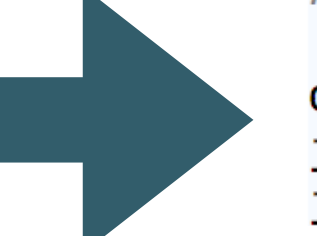

# db.default=mem

db=\${DATABASE\_URL}
jpa.dialect=org.hibernate.dialect.PostgreSQLDialect
jpa.ddl=update

Dev mode Application connected to in memory database

Production Mode Application connected to Postgres Database, specified by platform

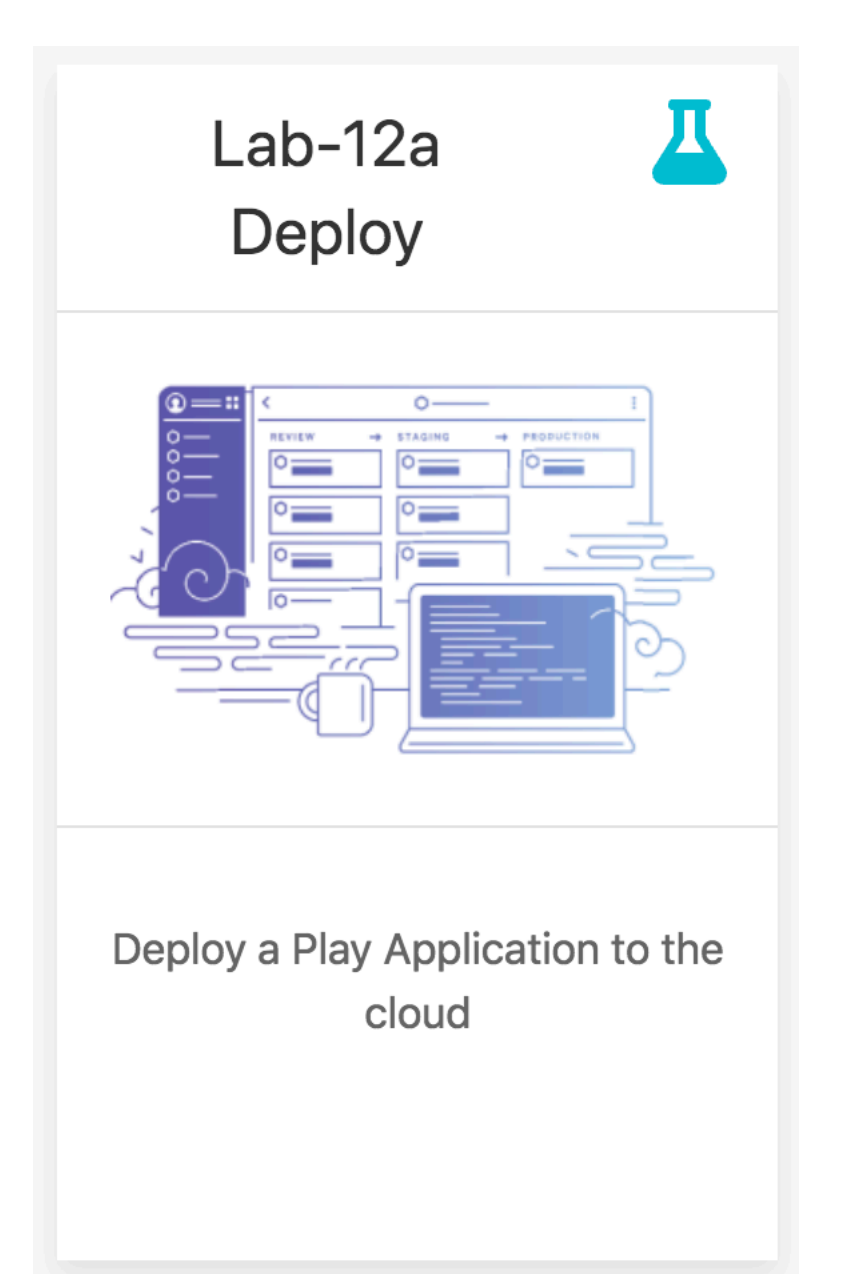

# 2.Staging

Three Processes:

- 2.1- Create the Application
- 2.2- Connect to Dropbox
- 2.3- Copy project to dropbox
- 2.4- Configure Play Build pack

#### 2.1- Create Application

# HEROKU Personal New Create new app Create new pipeline

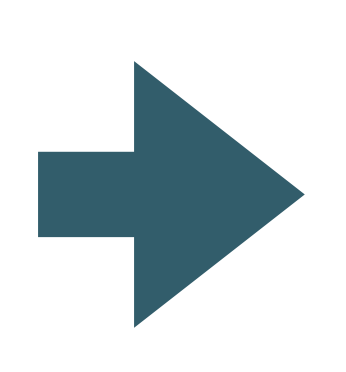

| Create New App             |    |
|----------------------------|----|
|                            |    |
| App name                   |    |
| todolist-edel              | 9  |
| todolist-edel is available |    |
| Choose a region            |    |
| Europe                     | \$ |
|                            |    |
| Add to pipeline            |    |
|                            |    |
| Create app                 |    |
|                            |    |

#### 2.Staging

#### 2.2- Connect to Dropbox

| ,<br>Нероки                                                                              | Jump to Favorites, Apps, Pipelines, Spaces                                                                                                    |            |  |  |  |  |  |  |  |
|------------------------------------------------------------------------------------------|----------------------------------------------------------------------------------------------------|------------|--|--|--|--|--|--|--|
| Personal > 🛑 todolist-edel                                                               | ★ Open app More ≎                                                                                                    |            |  |  |  |  |  |  |  |
| Overview Resources Deploy Metrics Ad                                                     | ctivity Access Settings                                                                                                    |            |  |  |  |  |  |  |  |
| Add this app to a pipeline                                                               | Add this app to a stage in a pipeline to enable additional features                                                                                                    |            |  |  |  |  |  |  |  |
| Create a new pipeline or choose an<br>existing one and add this app to a stage in<br>it. | <ul> <li>Pipelines let you connect multiple<br/>apps together and promote code<br/>between them. Learn more.</li> <li>Pipelines connected to GitHub can<br/>enable review apps, and create<br/>apps for new pull requests. Learn<br/>more.</li> </ul>               |            |  |  |  |  |  |  |  |
|                                                                                          | Choose a pipeline                                                                                                    |            |  |  |  |  |  |  |  |
| Deployment method                                                                        | Heroku Git       GitHub       Dropbox       Container Registry         Use Heroku CLI       Connect to GitHub       Connect to Dropbox       Use Heroku CLI                                                                                                    |            |  |  |  |  |  |  |  |
| Deploy using Heroku Git                                                                  |                                                                                                    |            |  |  |  |  |  |  |  |
|                                                                                          | Connected to 📋 Dropbox/Apps/Heroku/todolist-edel                                                                                                    | Disconnect |  |  |  |  |  |  |  |
|                                                                                          | To prepare a new version of your app to deploy, edit your files in this Dropbox folder. Once you are ready new version of the app you can deploy them below with a commit message. Changes in Dropbox will sy <b>Heroku Git</b> and vice versa. <u>Learn more</u> . |            |  |  |  |  |  |  |  |

# Create an empty folder on dropbox for the project

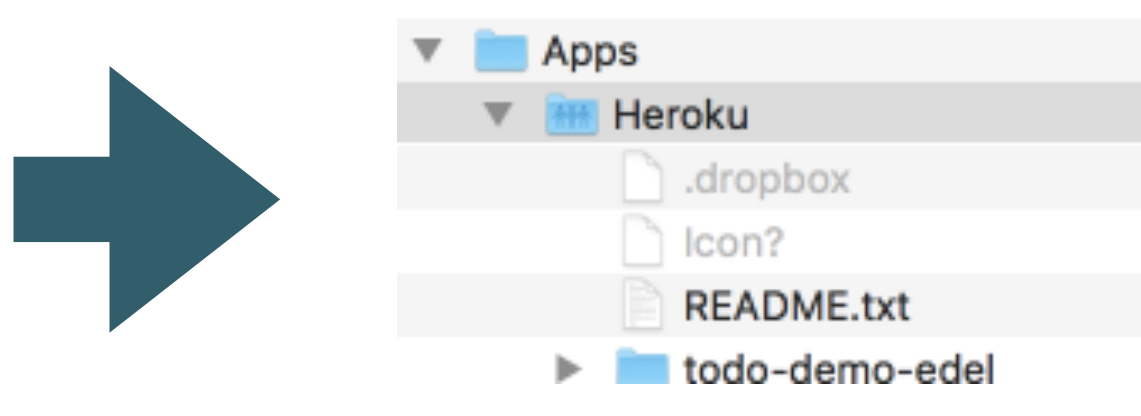

#### 2.Staging

#### 2.3- Copy project to dropbox

#### 2.Staging

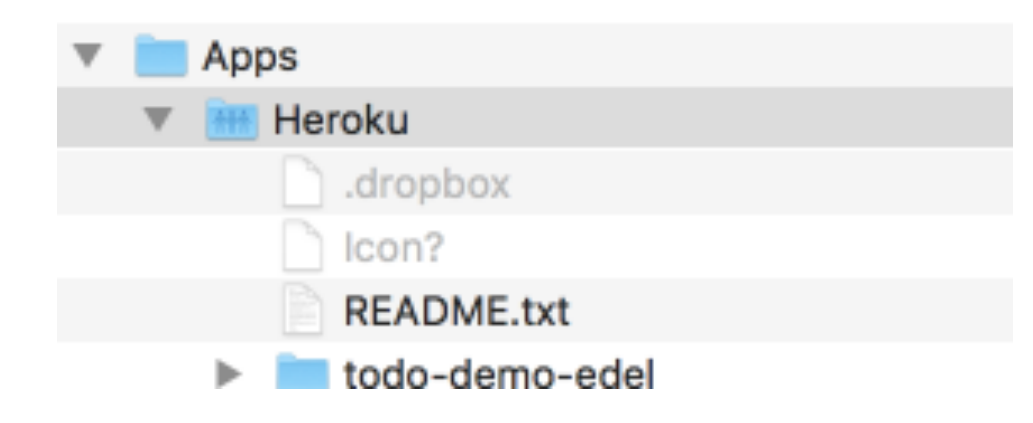

Simple copy/paste of project folders

- app
- conf
- public
- test

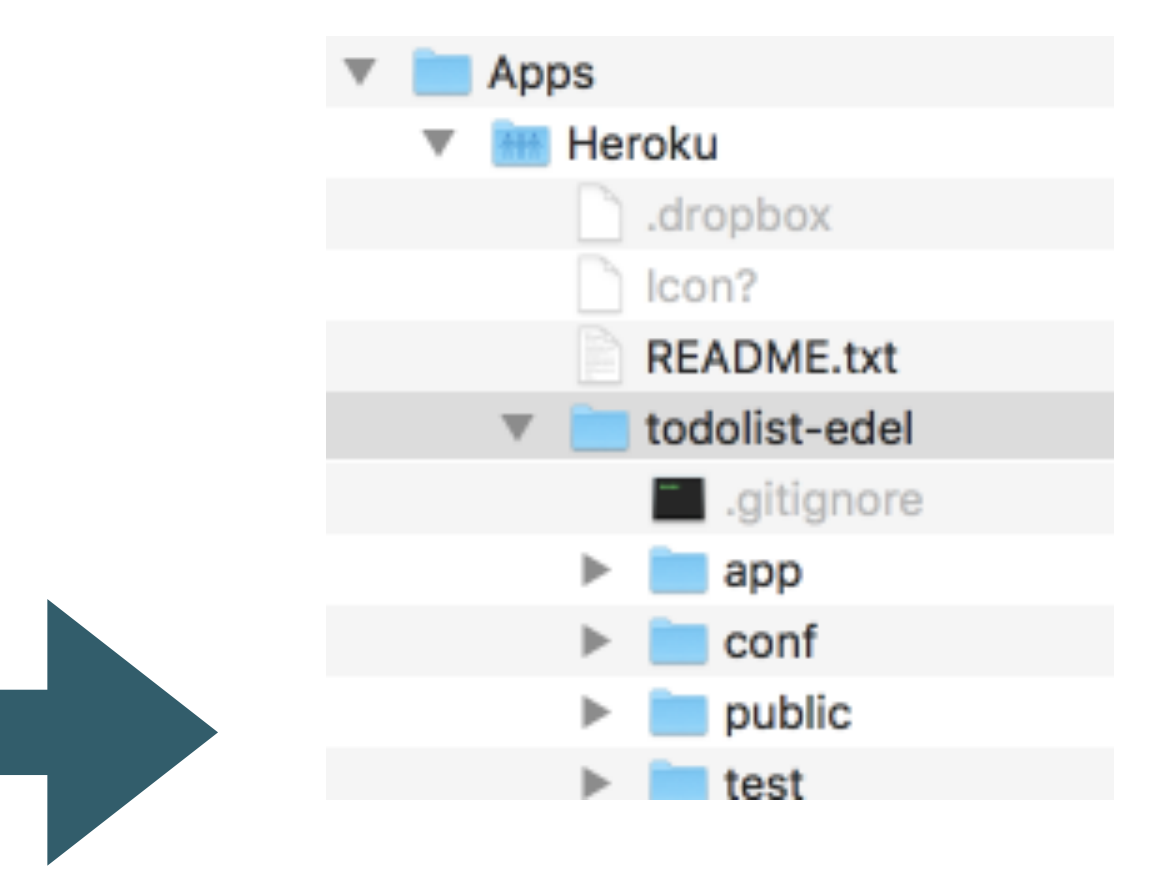

#### 2.4- Configure Build Pack

#### 2.Staging

| Personal > todolist-edel                                                                                                    |                              |             |                                                    | 🔶 Open app | More ≎           |         | Ŭ                   |  |  |  |  |
|----------------------------------------------------------------------------------------------------|------------------------------|-------------|----------------------------------------------------|------------|------------------|---------|---------------------|--|--|--|--|
| Overview Resources Deploy Metrics                                                                                                    | Activity Access Se           | ettings     |                                                    |            |                  |         |                     |  |  |  |  |
| Name                                                                                                    | todolist-edel                | ſ           | Add Buildpack                                      |            |                  |         |                     |  |  |  |  |
| Config Variables<br>Config vars change the way your app<br>behaves. In addition to creating your own,<br>some add-ons come with their own.                                                                                       | Reveal Config Vars           |             | Enter Buildpack                                    | < URL      | oku-buildpack-pl | ay      |                     |  |  |  |  |
| Info                                                                                                    | Region<br>Stack<br>Framework | ner<br>No   | Or select from our officially supported buildpacks |            |                  |         |                     |  |  |  |  |
|                                                                                                    | Slug size<br>Heroku Git URL  | No          | nodejs                                             | python     | php              | ruby    | <b>∗</b> گ*<br>java |  |  |  |  |
| Buildpacks<br>Buildpacks are scripts that are run when<br>your app is deployed. They are used to<br>install dependencies for your app and<br>configure your environment. <u>Find new</u><br><u>buildpacks on Heroku Elements</u> | Buildpac                     | ks are usec | go                                                 | gradle     | scala            | clojure |                     |  |  |  |  |
|                                                                                                    |                              |             |                                                    |            | Save changes     |         |                     |  |  |  |  |

Instructs Heroku that the application is a Play Framework app.

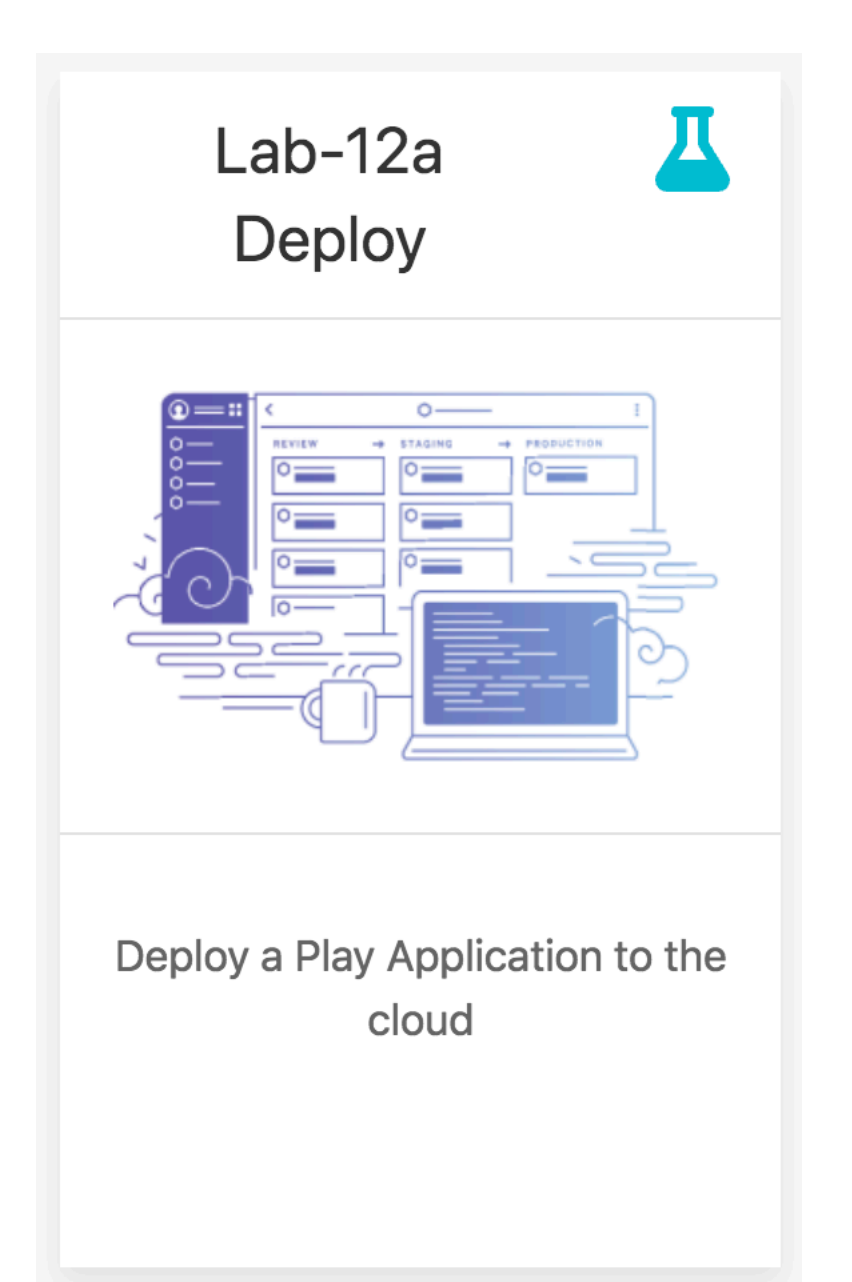

#### 3.Deployment

Two Processes:

3.1- Build & Deploy3.2- Monitor

#### <u>3.1- Build</u>

#### 3. Deployment

| Deploy your latest changes                                             |                           |            |
|------------------------------------------------------------------------|---------------------------|------------|
| Add a commit message to tell others what you've changed.               |                           |            |
| Pushed from Dropbox                                                    | Deploy                    |            |
| Receive code from Dropbox                                              |                           |            |
| Build app Hide build log                                               |                           | <b>아</b> ☆ |
| > Discovering process types                                            | Todo List                 | Dashboard  |
| Default types for buildpack -> web                                     | homer simpson's Todo List |            |
| Done: 89.8M                                                            | Todo                      |            |
| Released v5<br>https://todolist-edel.herokuapp.com/ deployed to Heroku | Make tea Delete           |            |
| Build finished                                                         | Go for snooze Delete      |            |
|                                                                        | Title                     |            |
| Deploy to Heroku                                                       | Title                     |            |
| Your app was successfully deployed.                                    | Add Todo                  |            |
|                                                                        |                           |            |

Deploy button copies the dropbox folder, builds & launches the app

#### 3.2- Monitor - Application Console

#### 3. Deployment

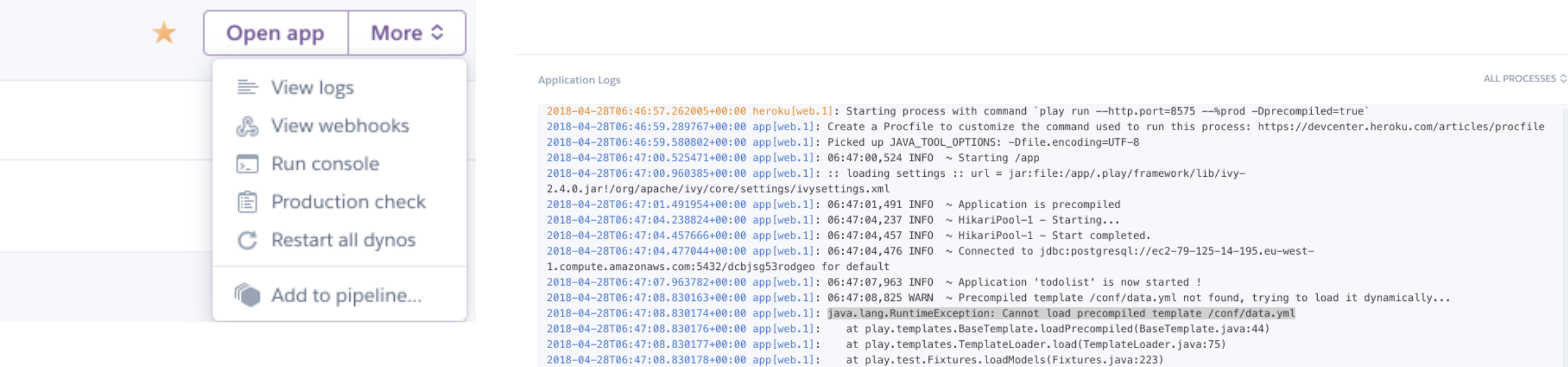

Replicates the Console visible when the app is running on localhost 2018-04-28T06:47:08.830180+00:00 app[web.1]: at play.test.Fixtures.loadModels(Fixtures.java:191) 2018-04-28T06:47:08.830181+00:00 app[web.1]: at Bootstrap.doJob(Bootstrap.java:16) 2018-04-28T06:47:08.830183+00:00 app[web.1]: at play.jobs.Job.doJobWithResult(Job.java:64) 2018-04-28T06:47:08.830184+00:00 app[web.1]: at play.jobs.Job\$2.apply(Job.java:224) 2018-04-28T06:47:08.830185+00:00 app[web.1]: at play.db.jpa.JPA.withTransaction(JPA.java:285) 2018-04-28T06:47:08.830187+00:00 app[web.1]: at play.db.jpa.JPA.withinFilter(JPA.java:238) at play.db.jpa.JPAPlugin\$TransactionalFilter.withinFilter(JPAPlugin.java:304) 2018-04-28T06:47:08.830188+00:00 app[web.1]: 2018-04-28T06:47:08.830189+00:00 app[web.1]: at play.jobs.Job.withinFilter(Job.java:201) 2018-04-28T06:47:08.830190+00:00 app[web.1]: at play.jobs.Job.call(Job.java:220) 2018-04-28T06:47:08.830192+00:00 app[web.1]: at Invocation.Job(Play!) 2018-04-28T06:47:08.830193+00:00 app[web.1]: Caused by: play.exceptions.UnexpectedException: Unexpected Error 2018-04-28T06:47:08.830194+00:00 app[web.1]: at play.libs.IO.readContent(IO.java:133) 2018-04-28T06:47:08.830196+00:00 app[web.1]: at play.templates.BaseTemplate.loadPrecompiled(BaseTemplate.java:41) 2018-04-28T06:47:08.830197+00:00 app[web.1]: ... 12 more 2018-04-28T06:47:08.830199+00:00 app[web.1]: Caused by: java.io.FileNotFoundException: File '/app/precompiled/templates/conf/data.yml' does not exist 2018-04-28T06:47:08.830200+00:00 app[web.1]: at org.apache.commons.io.FileUtils.openInputStream(FileUtils.java:292) 2018-04-28T06:47:08.830201+00:00 app[web.1]: at org.apache.commons.io.FileUtils.readFileToByteArray(FileUtils.java:1815) 2018-04-28T06:47:08.830202+00:00 app[web.1]: at play.libs.IO.readContent(IO.java:131) 2018-04-28T06:47:08.830203+00:00 app[web.1]: ... 13 more 2018-04-28T06:47:09.342593+00:00 app[web.1]: 06:47:09,342 INF0 ~ Listening for HTTP on port 8575 ... 2018-04-28T06:47:09.666880+00:00 heroku[web.1]: State changed from starting to up 2018-04-28T06:47:15.508850+00:00 app[web.1]: 06:47:15,508 INF0 ~ Rendering Start 2018-04-28T06:47:15.647864+00:00 heroku[router]: at=info method=GET path="/" host=todolist-edel.herokuapp.com request\_id=8b963b67-6c63-43b0-b800-7571681a1328 fwd="86.44.43.185" dyno=web.1 connect=1ms service=225ms status=200 bytes=1454 protocol=https 2018-04-28T06:47:17.790158+00:00 heroku[router]: at=info method=GET path="/login" host=todolist-edel.herokuapp.com request\_id=0c63d948-66b5-4d51-9c57-4fd95d8a85e1 fwd="86.44.43.185" dyno=web.1 connect=1ms service=27ms status=200 bytes=1878 protocol=https 2018-04-28T06:47:17.855407+00:00 heroku[router]: at=info method=GET path="/public/images/todo-2.jpg" host=todolist-edel.herokuapp.com request\_id=31eb8230-2d5e-491a-b376-8f668de20be6 fwd="86.44.43.185" dyno=web.1 connect=1ms service=39ms status=200 bytes=173344 protocol=https 2018-04-28T06:47:25.509132+00:00 app[web.1]: 06:47:25,509 INF0 ~ Attempting to authenticate with homer@simpson.com:secret 2018-04-28T06:47:25.523568+00:00 app[web.1]: 06:47:25,523 INF0 ~ Authentication successful 2018-04-28T06:47:25.576685+00:00 app[web.1]: 06:47:25,576 INF0 ~ Rendering Dashboard 2018-04-28T06:47:25.834299+00:00 heroku[router]: at=info method=GET path="/dashboard" host=todolist-edel.herokuapp.com request\_id=daa255f3-3b12-4426-a72afba887e5b192 fwd="86.44.43.185" dyno=web.1 connect=2ms service=271ms status=200 bytes=2217 protocol=http 2018-04-28T06:47:25.531339+00:00 heroku[router]: at=info method=POST path="/authenticate" host=todolist-edel.herokuapp.com request\_id=5befb30f-1445-4cb3-967e-4d17745e0885 fwd="86.44.43.185" dvno=web.1 connect=0ms service=46ms status=302 bvtes=499 protocol=https Autoscroll with output Save

#### 3.2- Monitor - Build

#### 3. Deployment

#### Deploy your latest changes

Add a commit message to tell others what you've changed.

| Pushed from Dropbox                                                                                                    |            |  |  |  |  |  |
|----------------------------------------------------------------------------------------------------|------------|--|--|--|--|--|
| Receive code from Dropbox                                                                                                    | $\bigcirc$ |  |  |  |  |  |
| Build app Hide build log                                                                                                    |            |  |  |  |  |  |
| <pre>~ ~     lib/postgresql-42.2.2.jar ~     lib/org.osgi.enterprise-4.2.0.jar ~     lib/org.osgi.core-4.3.1.jar ~     Done! ~ Precompiling: .play/play precompile ./silent 2&gt;&amp;1</pre> |            |  |  |  |  |  |
| Autoscroll with output                                                                                                    |            |  |  |  |  |  |

# If app malfunctioning, check Build Logs to see if application was compiled correctly.

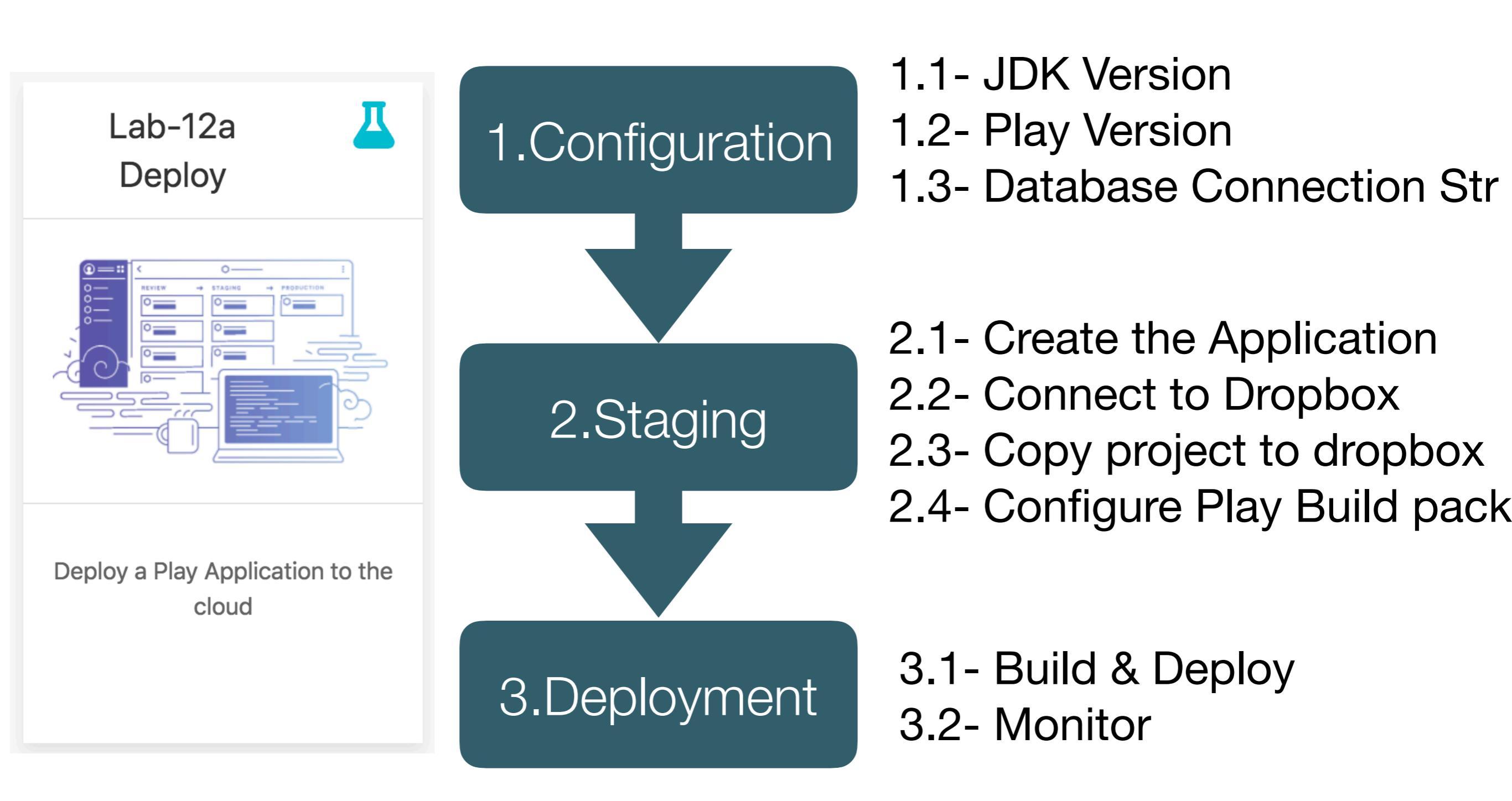

#### http://localhost:9000

| Dashboard × H2 Console ×                                                           |           |                          | E              | amonn              |                       |        |           |        |        |     |
|------------------------------------------------------------------------------------|-----------|--------------------------|----------------|--------------------|-----------------------|--------|-----------|--------|--------|-----|
| $\leftarrow \rightarrow \mathbb{C} \ \Omega \ \mathbb{O}$ localhost:9000/dashboard | ☆ f? §    | . 👍 🖪                    | <b>€</b> 1 ♥ ✓ | → :                |                       |        |           |        |        |     |
| Todo List                                                                          | Dashboard | About                    | Logout         |                    |                       |        |           |        |        |     |
| homer simpson's Todo List                                                          |           |                          |                |                    |                       |        |           |        |        |     |
| Todo                                                                               |           |                          |                |                    |                       |        |           |        |        |     |
| Make tea Delete                                                                    |           |                          |                |                    |                       |        |           |        |        |     |
| Go for snooze Delete                                                               |           |                          |                |                    |                       |        |           |        |        |     |
|                                                                                    |           |                          |                |                    |                       |        |           |        |        |     |
| Title                                                                              |           |                          |                |                    |                       |        |           |        |        |     |
| Add Todo                                                                           |           |                          |                |                    |                       |        |           |        |        |     |
|                                                                                    |           | •••                      |                | Dashboard          | ×                     |        |           |        |        | Eam |
|                                                                                    |           | $\leftarrow \rightarrow$ | CÓ             | i todolist-edel.he | rokuapp.com/dashboard |        | ው ☆       | f? 💃 🔏 | JB 👇   | ∵ → |
|                                                                                    |           |                          | Т              | odo List           |                       |        | Dashboard | About  | Logout |     |
|                                                                                    |           |                          |                |                    | de list               |        |           |        |        |     |
|                                                                                    |           |                          | n              | omer simpson's to  |                       |        |           |        |        |     |
|                                                                                    |           |                          |                | Todo               |                       |        |           |        |        |     |
|                                                                                    |           |                          |                | Make tea           |                       | Delete |           |        |        |     |
|                                                                                    |           |                          |                | Go for snooze      |                       | Delete |           |        |        |     |
|                                                                                    |           |                          |                |                    |                       |        |           |        |        | J   |
|                                                                                    |           |                          | Tit            | tle                |                       |        |           |        |        |     |
|                                                                                    |           |                          |                | Title              |                       |        |           |        |        |     |
|                                                                                    |           |                          |                | Add Todo           |                       |        |           |        |        |     |
|                                                                                    |           |                          |                |                    |                       |        |           |        |        |     |
|                                                                                    |           |                          |                |                    |                       |        |           |        |        |     |

#### http://todolist-edel.herokuapp.com/dashboard

#### http://localhost:9000/@db

| Image: Second system       Image: Second system         Image: Second system       Image: Second system         Image: Second | Max rows: 1000 🗘 🕅 Run Run Selected Auto com                                                                                                    | D     ■       A       pplete     Clear     SQL state | uto complete Off tement: | ♦ Auto select On ♦ ⑦ to table (s to focus) |                                       |          |           |         |                     | Sianed in a | as edeleastar@ | amail.com <del>-</del> |
|----------------------------------------------------------------------------------------------------|----------------------------------------------------------------------------------------------------|------------------------------------------------------|--------------------------|--------------------------------------------|---------------------------------------|----------|-----------|---------|---------------------|-------------|----------------|------------------------|
|                                                                                                    | Important Command         ⑦       Displays thi         2       Shows the         0       Ctrl+Enter       Executes the         0       Shift+Enter       Executes the         0       Shift+Enter       Executes the         1       Ctrl+Space       Auto completee                                                                                                    | Dashbo                                               | ard                      |                                            |                                       |          |           |         |                     |             |                | C                      |
|                                                                                                    | Image: Second second se | Listing on                                           | todo 4 record            | s                                          |                                       | Û        | Listi     | ng c    | on member 2 records |             |                | ŵ                      |
|                                                                                                    | Sample SQL Script                                                                                                    |                                                      | v Id                     |                                            | Title                                 |          |           | ld<br>✔ | Email               | Firstname   | Lastname       | Password               |
|                                                                                                    | with ID and NAME columns<br>Add a new row<br>Add another row                                                                                                    | ۲                                                    | e                        | o demo                                     |                                       |          | ۲         | 5       | marge@simpson.com   | marge       | simpson        | secret                 |
|                                                                                                    | Change data in a row<br>Remove a row                                                                                                    | ۲                                                    | 3                        | Make more tea                              |                                       |          | ۲         | 4       | homer@simpson.com   | homer       | simpson        | secret                 |
|                                                                                                    | Help<br>Adding Database Dr                                                                                                    | ۲                                                    | 2                        | Go for snooze                              |                                       |          |           |         |                     |             |                |                        |
|                                                                                                    | Additional database drivers c                                                                                                    | ۲                                                    | 1                        | Make tea                                   |                                       |          |           |         |                     |             |                |                        |
|                                                                                                    |                                                                                                    |                                                      |                          |                                            |                                       |          |           |         |                     |             |                |                        |
|                                                                                                    |                                                                                                    |                                                      | T                        | able                                       | Full table size                       |          |           |         | Table size          | Record co   | unt            |                        |
|                                                                                                    |                                                                                                    | ⊞ ⊚                                                  | r                        | nember                                     | 32 KB                                 |          |           |         | 8 KB                | 2           |                |                        |
|                                                                                                    |                                                                                                    | ⊞ ⊚                                                  | r                        | nember_todo                                | 24 KB                                 |          |           |         | 8 KB                | 3           |                |                        |
|                                                                                                    |                                                                                                    | ⊞ ⊚                                                  | t                        | odo                                        | 24 KB                                 |          |           |         | 8 KB                | 3           |                |                        |
|                                                                                                    |                                                                                                    | Totals                                               | 6                        | 6 tables                                   | 80 KB                                 |          |           |         | 24 KB               | 0           |                |                        |
|                                                                                                    |                                                                                                    | Add a                                                | new table                |                                            |                                       |          |           |         |                     |             | Databas        | e size 7.86 MB         |
|                                                                                                    |                                                                                                    | System t                                             | tables: pg_stat          | _activity - pg_stat_stater                 | ments - pg_stat_all_indexes - pg_stat | _user_ta | ables - I | Datat   | base settings       |             |                |                        |

#### Monitoring the Deployed app...

| 🔍 🔍 📕 todolist-edel - Dropbox   Her                                      | rok x       |                                                  |                                                                     |                                                                         |                                                                                 | Eamonn                                                      | 🔍 🔍 🖉 tod                                         | olist-edel · Logs   Heroku                    | ×                                                                               |                                                |                                                    |                              |                              | Eamonn         |
|--------------------------------------------------------------------------|-------------|--------------------------------------------------|---------------------------------------------------------------------|-------------------------------------------------------------------------|---------------------------------------------------------------------------------|-------------------------------------------------------------|---------------------------------------------------|-----------------------------------------------|---------------------------------------------------------------------------------|------------------------------------------------|----------------------------------------------------|------------------------------|------------------------------|----------------|
| $\leftarrow$ $\rightarrow$ C $\triangle$ $\bigcirc$ Secure   https://dat | shboard.h   | eroku.com/apps                                   | /todolist-edel/dep                                                  | oloy/dropbox                                                            | ☆ f? 💃                                                                          | 🔏 🚇 🔩 👯 🏕 🗄                                                 | ← → C ☆ [                                         | Secure   https://dash                         | hboard.heroku.com/apps/todolist-                                                | edel/logs                                      |                                                    | ☆ f? 💃                       | 1 📇 🖽 🧣                      | 0 → 0          |
| Н неroku                                                                 | Jump        | to Favorites, App                                | s, Pipelines, Spaces.                                               |                                                                         |                                                                                 | III 😰                                                       | <b>Н</b> нероки                                   |                                               | Jump to Favorites, Apps, Pipel                                                  | ines, Space                                    | S                                                  |                              |                              | III 😰          |
| tris app.                                                                |             | To prepare a n<br>are ready to d<br>message. Cha | ew version of your a<br>eploy a new version<br>nges in Dropbox will | app to deploy, edit yo<br>of the app you can o<br>Il sync to 🊯 Heroku ( | our files in this Dropb<br>leploy them below w<br>Git and vice versa. <u>Le</u> | oox folder. Once you<br>vith a commit<br><u>earn more</u> . | <b>Q</b> Personal                                 | > z <sup>z</sup> todolist-e                   | del                                                                             |                                                |                                                    | * [                          | Open app                     | More ≎         |
|                                                                          |             |                                                  |                                                                     |                                                                         |                                                                                 |                                                             | Overview Re                                       | sources Deploy                                | Metrics Activity Access                                                         | Setting                                        | 5                                                  |                              |                              |                |
| Deploy changes                                                           |             | Deploy your lat                                  | est changes                                                         |                                                                         |                                                                                 |                                                             | Application Logs                                  |                                               |                                                                                 |                                                |                                                    |                              | ALL PI                       | ROCESSES 🗘     |
| Deploy all your changes in the Dropbox fo                                | older       | Add a commit m                                   | essage to tell others                                               | s what you've change                                                    | ed.                                                                             |                                                             | protocol=https                                    | 3                                             |                                                                                 |                                                | +++                                                | hana nGa i na                |                              |                |
| to this app.                                                             |             | Pushed from D                                    | ropbox                                                              |                                                                         |                                                                                 | Deploy                                                      | 2018-04-28708                                     | 10:00.757815+00:00 a                          | <pre>upp[web.1]: 08:10:00,740 INFO</pre>                                        | <ul> <li>Authenti</li> <li>Benderir</li> </ul> | cation successful                                  | TIOMET@SIMPS                 | on.com.secre                 | et             |
|                                                                          |             | Receive code fr                                  | om Dropbox                                                          |                                                                         |                                                                                 | $\odot$                                                     | 2018-04-28T08<br>request_id=2c2<br>protocol=https | 10:00.759069+00:00 h<br>2b22cc-281b-448c-ba07 | <pre>percku[router]: at=info method=/<br/>/-8c2f1212851e fwd="86.44.43.18</pre> | POST path=<br>5" dyno=we                       | "/authenticate" host=to<br>b.1 connect=0ms service | dolist-edel.<br>=25ms status | herokuapp.co<br>=302 bytes=4 | om<br>499      |
|                                                                          |             | Build app Hide                                   | e build log                                                         |                                                                         |                                                                                 | $\bigcirc$                                                  | 2018-04-28T08<br>request_id=ea2                   | 10:00.804521+00:00 h<br>1e0a2-449e-48b5-877b  | eroku[router]: at=info method=(<br>)-cb2e8b7f6717 fwd="86.44.43.18              | GET path="<br>5" dyno=we                       | /dashboard" host=todoli<br>b.1 connect=0ms service | st-edel.hero<br>=14ms status | kuapp.com<br>=200 bytes=2    | 2217           |
|                                                                          |             | play r                                           | unhttp.port=\$PO                                                    | RT \$PLAY_OPTS                                                          |                                                                                 |                                                             | protocol=http                                     | 18.08 855230+00.00 2                          | 00 [ueb 1] · 08 · 18 · 08 955 TNEO                                              | Penderir                                       | a about                                            |                              |                              |                |
|                                                                          |             | Procfi                                           | le declares types                                                   | -> (none)                                                               |                                                                                 |                                                             | 2018-04-28108                                     | 18:08.861515+00:00 h                          | eroku[router]: at=info method=(                                                 | GET path='                                     | /about" host=todolist-e                            | del.herokuap                 | p.com                        |                |
|                                                                          |             | > Compres                                        | ssing                                                               | ack -> web                                                              |                                                                                 |                                                             | protocol=http                                     | 0011d-b112-4c5e-b613                          | -c085at436331 twd="86.44.43.18                                                  | o" dyno=we                                     | b.l connect=lms service                            | =llms status                 | =200 bytes=:                 | 1444           |
|                                                                          |             | Done: 9                                          | 91.1M<br>ing                                                        |                                                                         |                                                                                 |                                                             | 2018-04-28T08                                     | 18:12.867117+00:00 h                          | eroku[router]: at=info method=0                                                 | GET path="                                     | /dashboard" host=todoli                            | st-edel.hero                 | kuapp.com                    |                |
|                                                                          |             | Release                                          | ed v9                                                               |                                                                         |                                                                                 |                                                             | Autoscroll with                                   | output                                        |                                                                                 |                                                |                                                    |                              |                              | Save           |
|                                                                          |             | Build finished                                   | //todolist-edel.ne                                                  | rokuapp.com/ deploy                                                     | ed to Heroku                                                                    |                                                             |                                                   |                                               |                                                                                 |                                                |                                                    |                              |                              |                |
|                                                                          |             |                                                  |                                                                     |                                                                         |                                                                                 |                                                             | heroku.com Blog                                   | s Careers Documenta                           | ation Support                                                                   |                                                | Terms of Service P                                 | Privacy Cooki                | es © 2018 Si                 | alesforce.com  |
| Dashboard                                                                | ×           |                                                  |                                                                     |                                                                         |                                                                                 | Eamonn                                                      | toc                                               | lolist-edel · Adminium                        | ×                                                                               |                                                |                                                    |                              |                              | Eamonn         |
| $\leftarrow$ $\rightarrow$ C $\triangle$ () todolist-edel.herok          | kuapp.con   | n/dashboard                                      |                                                                     |                                                                         | ☆ f? 💃                                                                          | 🔏 🖪 🔩 🗟 🍝 🗄                                                 | < → C ☆ [                                         | Secure   https://www                          | w.adminium.io/dashboard                                                         |                                                |                                                    | ☆ f?                         | 🖌 🔏 🖪 🄇                      | <b>a ≅ →</b> ÷ |
| IOUO LISL                                                                |             |                                                  |                                                                     | Dashooare                                                               | hour Log                                                                        | Four                                                        | todolist-edel                                     | Jump to table (s to                           | o focus) 👻                                                                      |                                                | Signed                                             | in as <b>edelea</b> s        | tar@gmail.co                 | om - O         |
| homer simpson's                                                          | Todo Li     | st                                               |                                                                     |                                                                         |                                                                                 |                                                             |                                                   |                                               |                                                                                 |                                                |                                                    |                              |                              |                |
| Todo                                                                     |             |                                                  |                                                                     |                                                                         |                                                                                 |                                                             | Dashboar                                          | b                                             |                                                                                 |                                                |                                                    |                              |                              | 0              |
| Make tea                                                                 |             |                                                  | Delete                                                              |                                                                         |                                                                                 |                                                             | Listing on too                                    | O 3 records                                   | ŵ                                                                               | Listing                                        | on member 2 records                                |                              |                              | Ŵ              |
| Go for snooze                                                            |             |                                                  | Delete                                                              |                                                                         |                                                                                 |                                                             | <b>v</b> 1                                        | ł                                             | Title                                                                           | Id<br>V                                        | Email                                              | Firstname                    | Lastname                     | Passw          |
|                                                                          |             |                                                  |                                                                     |                                                                         |                                                                                 |                                                             | ۲                                                 | 3 Make more tea                               |                                                                                 | ۰ 5                                            | marge@simpson.com                                  | marge                        | simpson                      | secret         |
| Title                                                                    |             |                                                  |                                                                     |                                                                         |                                                                                 |                                                             | ۲                                                 | 2 Go for snooze                               |                                                                                 | ۰ 4                                            | homer@simpson.com                                  | homer                        | simpson                      | secret         |
| Intie                                                                    |             |                                                  |                                                                     |                                                                         |                                                                                 |                                                             | ۲                                                 | 1 Make tea                                    |                                                                                 |                                                |                                                    |                              |                              | _              |
| Add Todo                                                                 | Network     | Performance                                      | Vernory Application                                                 | n Security Audits                                                       |                                                                                 | : x                                                         |                                                   |                                               |                                                                                 |                                                |                                                    |                              |                              |                |
| ● ◎   ■ 🦞 View: 🏣 🛬 🗆 Gro                                                | oup by fram | e   🗌 Preserve log                               | Disable cache                                                       | Offline Online                                                          | •                                                                               |                                                             |                                                   | Table                                         | Full table size                                                                 |                                                | Table size                                         | Becord o                     | ount                         |                |
| Filter Hide data URI                                                     | Ls All XH   | IR JS CSS Img                                    | Media Font Doc V                                                    | WS Manifest Other                                                       | 80 ms 90 m                                                                      | 15 100 me 11                                                |                                                   | member                                        | 32 1/12                                                                         |                                                | 8 KB                                               | 2                            |                              |                |
| 00113                                                                    |             |                                                  |                                                                     |                                                                         |                                                                                 | -                                                           |                                                   | member todo                                   | 24 KR                                                                           |                                                | 8 KB                                               | 3                            |                              |                |
|                                                                          |             |                                                  |                                                                     |                                                                         |                                                                                 |                                                             |                                                   | todo                                          | 24 KB                                                                           |                                                | 8 KB                                               | 3                            |                              |                |
| Name<br>CSS?tamily=Lato:400,700,400(tailc,700(tailc&s)                   | Status      | Type<br>stylesneet                               | Initiator<br>dasnooard                                              | Size                                                                    | Time Wat                                                                        | ertall 100.00 m 🔺                                           | Totals                                            | 6 tables                                      | 80 KB                                                                           |                                                | 24 KB                                              | 0                            |                              |                |
| S6uyw4BMUTPHjx4wXiWtFCc.woff2                                            | 200         | font                                             | dashboard<br>dashboard                                              | (from mem.                                                              | 0 ms                                                                            |                                                             | IUlais                                            | 0 120163                                      | OU ND                                                                           |                                                | 2410                                               | 0                            |                              |                |
| 7 requests I 2.2 KB transferred I Finish: 102 ms I                       | DOMConte    | ntLoaded: 106 ms I                               | Load: 176 ms                                                        | (                                                                       | 0 110                                                                           |                                                             | Add a new ta                                      | ble                                           |                                                                                 |                                                |                                                    |                              | Database si                  | ze 7.86 MB     |